# HKBU Financial Dashboard

# User Guide

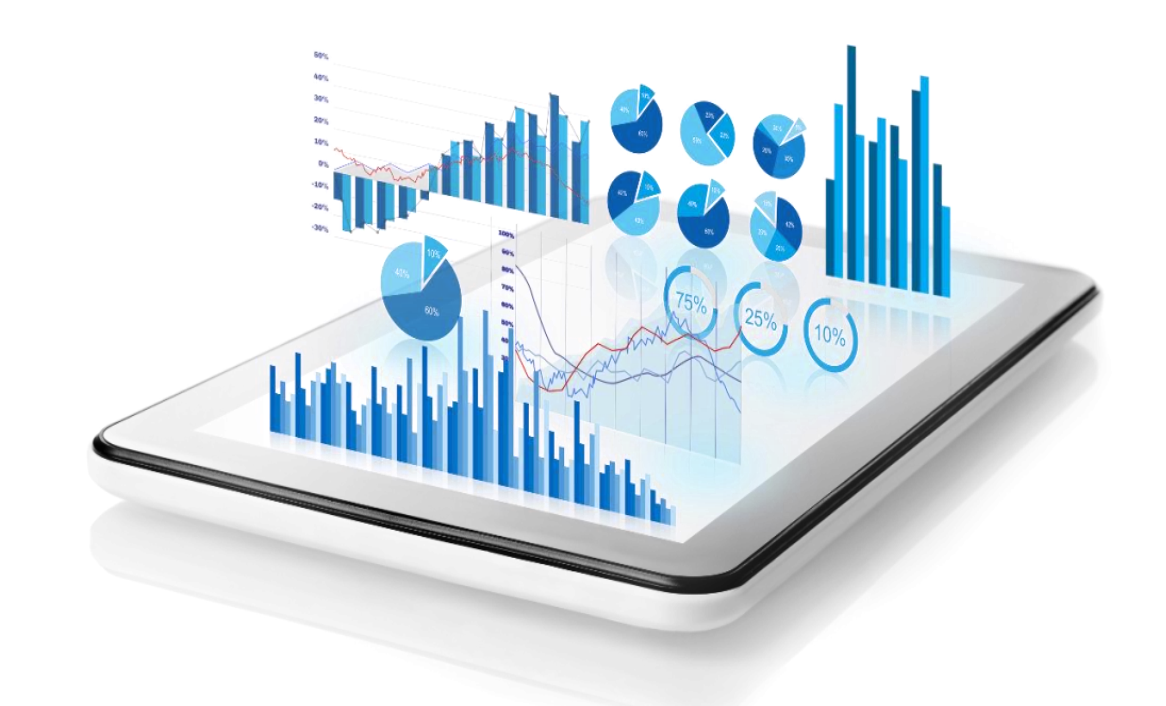

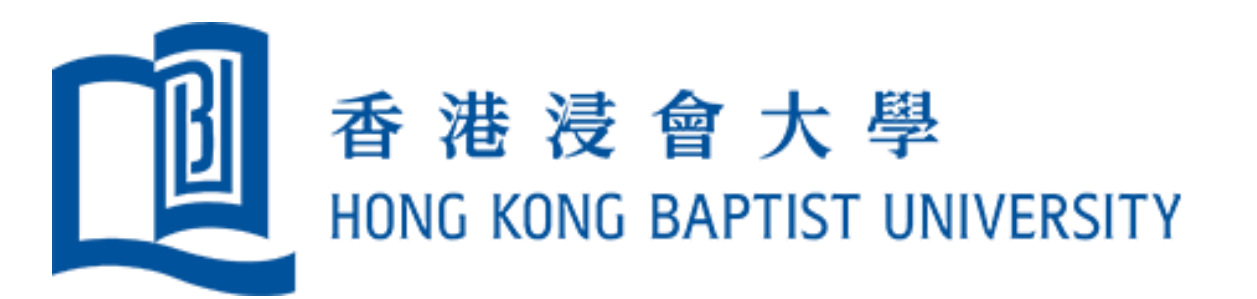

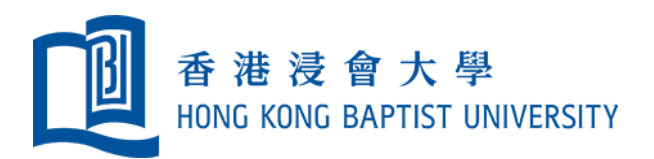

# **Login and View Dashboards**

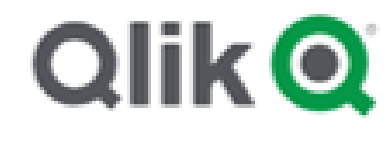

#### Login on Qlik Sense

Authorised users should have a Qlik Sense login link from your office.

Please login using your HKBU SSOid and password.

| Sign in  |                |
|----------|----------------|
| Username | SSOid          |
| Password | SSOid password |
|          | Sign in Cancel |

#### Hub Page

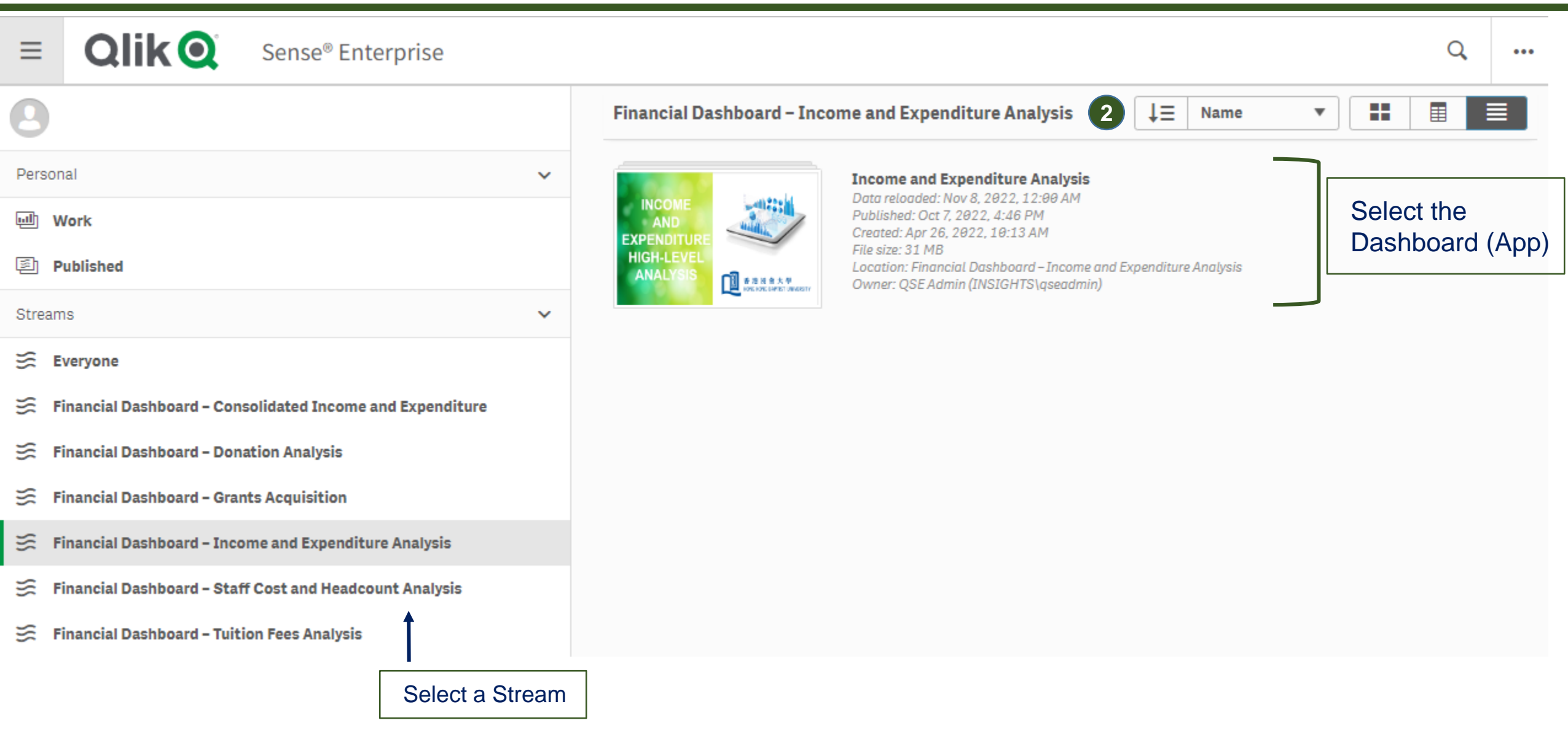

#### **Dashboard (App) Overview Page**

After selecting the Dashboard on the Hub page, all the sheets of this dashboard are displayed under "Public Sheets" User can select sheet "User Guide and Content Page" for guidance notes and select a Sheet on the lower pane of Content Page; <u>or</u> select one directly on this page

| Income and Expenditure Analysis_                                                                                                    | An<br>SI                                                   | heet Y S                                                        | Narrate<br>torytelling                                                                 |                                                               |                                                                   |                                                                          |
|----------------------------------------------------------------------------------------------------|------------------------------------------------------------|-----------------------------------------------------------------|----------------------------------------------------------------------------------------|---------------------------------------------------------------|-------------------------------------------------------------------|--------------------------------------------------------------------------|
| Income and Expenditure A<br>Data last loaded: Apr 19, 2022, 11:0<br>Published: Apr 15, 2022, 9:31 AM<br>Published: Apr 15, 2022, 9:31 AM<br>Published to: Financial Dashboard | Analysis<br>os AM<br>H (FO – IE)                           |                                                                 |                                                                                        |                                                               |                                                                   |                                                                          |
| ☐ Sheets ☐ Bookmarks ♀ Stories                                                                                                    |                                                            | Sheets of the se                                                | elected Dashboard                                                                      | l                                                             | Create ne                                                         | ew sheet                                                                 |
| ▼ Public sheets (20) User Guide and                                                                                                    | Content Page                                               |                                                                 | ţ                                                                                      |                                                               |                                                                   |                                                                          |
| Re<br>ANO<br>EXPENSION<br>MIGHLEVEL<br>ANALYSIS<br>Der Guds<br>and<br>Control Page                                                                                            | ecurrent Fund -<br>Departmental<br>Budget By Budget Line   | Recurrent Fund -<br>U-wide Budget<br>Items                      | Recurrent Fund -<br>U-wide Budget<br>Items By Category                                 | Self-Financed<br>Academic<br>Programmes                       | SelEfinanced<br>Academic<br>Programmes -<br>Programmes Analysis   | Clinics                                                                  |
| User Guide and 1.1 Overview of 2.1 R<br>Content Page Free Balance as :                                                                                                    | Recurrent 2.1.1. Recurrent<br>d Fund                       | 2.2 Recurrent<br>Fund - U-wide                                  | 2.2.1 Recurrent<br>Fund - U-wide                                                       | 3.1 Self-financed<br>Academic                                 | 3.1.1 Self-financed<br>Academic                                   | 3.2 Clinics as at 31-<br>Mar-2022                                        |
| Hostels<br>3.3 Hostels<br>Analysis as at 31                                                                                                    | Research or<br>ted Projects<br>Research or<br>ted Projects | Capital Projects<br>and AA&I<br>3.6 Capital<br>Projects and AA& | Capital Projects<br>and AA&I –<br>Project Details<br>3.6.1 Capital<br>Projects and AA& | Other Activities<br>3.7 Other Activities<br>as at 31-Mar-202. | Other Activities<br>Analysis<br>3.7.1 Other<br>Activities Analysi | School of<br>Continuing<br>Education(SCE)<br>4.1 School of<br>Continuing |

#### **User Guide and Content Page**

|                                                                                                    |                                                                                                    | 3-                                                                    |                                                                                             |                                      |                                                      |                     |
|----------------------------------------------------------------------------------------------------|----------------------------------------------------------------------------------------------------|-----------------------------------------------------------------------|---------------------------------------------------------------------------------------------|--------------------------------------|------------------------------------------------------|---------------------|
|                                                                                                    |                                                                                                    | Analyze<br>Sheet V                                                    | Narrate<br>Storytelling                                                                     | Duy                                  | plicate User Guide and Conte                         | ⊒ ▼ < >             |
| G 🔂 Թ 🕼 Staff Cost Com Temp                                                                                                    | P Budget Clinic Commitm                                                                            | n                                                                     |                                                                                             |                                      |                                                      | Selections          |
| User Guide and Content Page                                                                                                    |                                                                                                    |                                                                       |                                                                                             |                                      |                                                      | 🔃 НКВО              |
| Jser Guide for Financial Dashboards                                                                                                    |                                                                                                    |                                                                       | <u>User Guide</u>                                                                           |                                      | Glossary                                             |                     |
| introduction                                                                                                    |                                                                                                    |                                                                       |                                                                                             |                                      |                                                      |                     |
| Qlik Sense is a data analytics platform that brings together data from spreadshee<br>built using financial data from various units and offices, will enable evidence-base | ts and systems, and transforms them into inform<br>ed decision making, academic planning, and benc | ative and interactive dashboards. A<br>hmarking by senior management, | series of Qlik Sense dashboards has been dev<br>administrative offices, and academic units. | eloped to visualise the complete fin | nancial status at the University from different func | is. The dashboards, |
| n the user guide, we will go over different Qlik Sense visualisations and functions                                                                                       | s, and explore how to use them to perform data ar                                                  | nalysis. A glossary has also been de                                  | eveloped to explain the terms used in the dashb                                             | ooards.                              |                                                      |                     |
| or more in-depth guidelines and tips, please refer to the following Qlik Sense gui                                                                                        | idance notes and online tutorials:                                                                 |                                                                       |                                                                                             |                                      |                                                      |                     |
| Guidance notes on dashoo and approverview<br>Guidance notes on interacting with visualisations                                                                            | S                                                                                                  | elect a Sheet of the                                                  | e selected Dashboard                                                                        |                                      |                                                      |                     |
| lutorials on exploring, selecting and searching data<br>Tutorials on different types of visualisations(Part I)/(Part II)                                                  |                                                                                                    |                                                                       |                                                                                             |                                      |                                                      |                     |
|                                                                                                    |                                                                                                    |                                                                       | <b>↓</b>                                                                                    |                                      |                                                      |                     |
| ncome and Expenditure Statements                                                                                                    |                                                                                                    |                                                                       |                                                                                             |                                      |                                                      |                     |
| Section 1 : Free Balance Overview                                                                                                    | Section 2: Recurrent Funds                                                                         |                                                                       | Section 3: Other Funds                                                                      |                                      | Section 4: School of Continuing Education            |                     |
| 1.1 Summary of Free Balance                                                                                                    | 2.1 Recurrent Fund - Departmental Budget                                                           | :                                                                     | 3.1 Self-financed Academic Programm                                                         | es                                   | 4.1 School of Continuing Education                   |                     |

| Summary of Free Datalice | 2.1 Recurrent rund - Departmental budget | 3.1 Sen-financeu Academic Programmes | 4.1 School of Continuing Education |
|--------------------------|------------------------------------------|--------------------------------------|------------------------------------|
|                          | 2.2 Recurrent Fund - U-wide Budget Items | 3.2 Clinics                          |                                    |
|                          |                                          | 3.3 Hostels                          |                                    |
|                          |                                          | 3.4 Chaplain's Office                |                                    |
|                          |                                          | 3.5 Research Projects                |                                    |
|                          |                                          | 3.6 Capital Projects and AA&I        |                                    |
|                          |                                          | 3.7 Other Activities                 |                                    |

#### Sheet

#### After selecting the Sheet on the Dashboard (App) page or Content Page, information of the selected Sheet is displayed

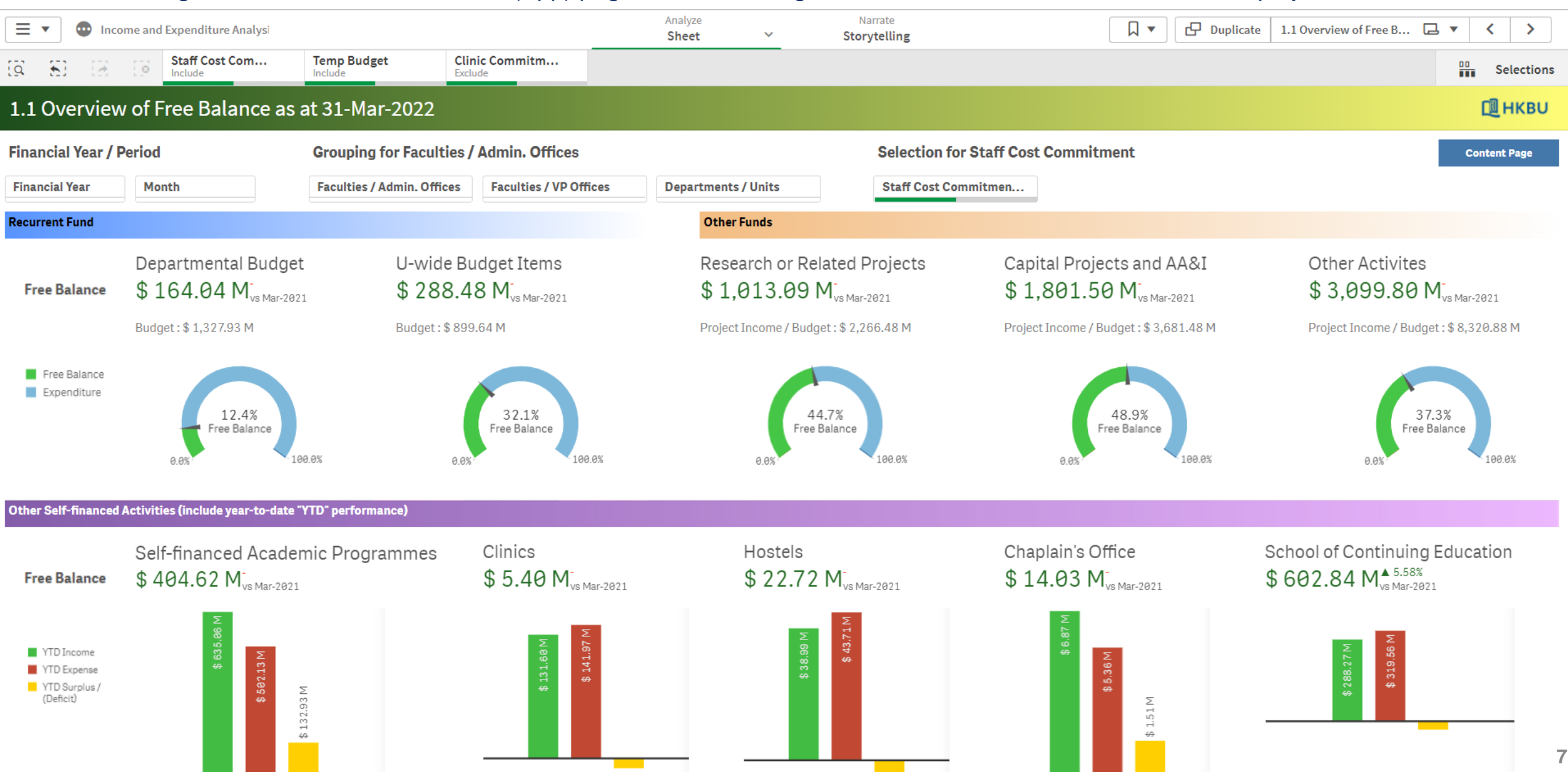

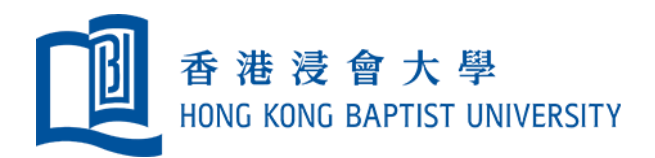

### **Shift between Pages**

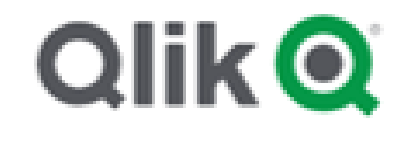

#### **Shift between Pages**

|                                                                                                    | Name of | f Current Page |             |                           | Analyze<br>Sheet | ×                                           | Narrate<br>Storytelling                                                                        |            | 🗗 Duplicate | User Guide and Conte                   |                       |
|----------------------------------------------------------------------------------------------------|---------|----------------|-------------|---------------------------|------------------|---------------------------------------------|------------------------------------------------------------------------------------------------|------------|-------------|----------------------------------------|-----------------------|
| 0                                                                                                    |         | Staff Cost Com | Temp Budget | Clinic Commitm<br>Exclude | e                |                                             |                                                                                                |            |             |                                        | Selection             |
| Us∖                                                                                                    |         |                |             |                           |                  |                                             |                                                                                                |            |             |                                        | 📜 НКВО                |
| User Guide                                                                                                    | E       | -              |             |                           |                  |                                             |                                                                                                |            |             |                                        |                       |
| Qlik Sense is a da<br>built using financi<br>In the user guide.<br>For more in-depti<br>-Guidance notes i<br>-Guidance notes i | â       | App over       | view        |                           | Ð                | ds. A series<br>ent, adminis<br>en develops | of Qilk Sense dashboards has been de<br>strative offices, and academic units.<br>Back to "Dash | aboard (Ap | op) Overvi  | us at the University from different fr | inds. The dashboards, |
| -Guldance notes<br>-Tutorials on expl<br>-Tutorials on diffe                                                                   |         | Open hub       |             |                           | Ð                | -                                           | Back to "Hub                                                                                   | Page"      |             |                                        |                       |
| Section 1 : Free Bala                                                                                                    |         |                |             |                           |                  | Sectio                                      |                                                                                                |            |             | 4: School of Continuing Education      |                       |
|                                                                                                    |         |                |             |                           |                  |                                             |                                                                                                |            | 4.1 Sch     |                                        |                       |
|                                                                                                    |         |                |             |                           |                  |                                             |                                                                                                |            |             |                                        |                       |
|                                                                                                    |         |                |             |                           |                  |                                             |                                                                                                |            |             |                                        |                       |
|                                                                                                    |         |                |             |                           |                  |                                             |                                                                                                |            |             |                                        |                       |
|                                                                                                    |         |                |             |                           |                  |                                             |                                                                                                |            |             |                                        |                       |
|                                                                                                    |         |                |             |                           |                  |                                             |                                                                                                |            |             |                                        |                       |
|                                                                                                    |         |                |             |                           |                  |                                             |                                                                                                |            |             |                                        |                       |

#### **Shift between Pages**

#### After selecting the Sheet on the Dashboard (App) page or Content Page, information of the selected Sheet is displayed

| <b>≡</b> ▼ <b>©</b> Inc | ome and Expenditure Analysi                                             |                                   |                                                          | Analyze<br>Sheet V            | Narrate<br>Storytelling                      | □                                                                              | licate 1.1 Overview of Free B 🗔 🔻 关                                                |
|-------------------------|-------------------------------------------------------------------------|-----------------------------------|----------------------------------------------------------|-------------------------------|----------------------------------------------|--------------------------------------------------------------------------------|------------------------------------------------------------------------------------|
| 10 E 20                 | Staff Cost Com                                                          | Temp Budget Clin<br>Include Exclu | ic Commitm                                               |                               |                                              |                                                                                | Selections                                                                         |
| 1.1 Overview            | w of Free Balance as at                                                 | : 31-Mar-2022                     |                                                          |                               |                                              |                                                                                | 🕮 нкви                                                                             |
| Financial Year /        | Period                                                                  | Grouping for Faculties /          | Admin. Offices                                           |                               | Selection for                                | Staff Cost Commitment                                                          | Comtont Door                                                                       |
| Financial Year          | Month                                                                   | Faculties / Admin. Offices        | Faculties / VP Offices                                   | Departments / Units           | Staff Cost Con                               | nmitmen                                                                        | Content Page                                                                       |
|                         |                                                                         |                                   |                                                          | Other Funds                   |                                              |                                                                                | •                                                                                  |
|                         | Departmental Budget<br>\$ 164.04 M <sup>-</sup> <sub>vs Mar-2021</sub>  | U-wide Bu<br>\$ 288.4             | dget Items<br>8 M <sup>-</sup> <sub>vs Mar-2021</sub>    | Research or Re<br>\$ 1,013.09 | lated Projects<br>M <sup>-</sup> vs Mar-2021 | Capital Projects and AA&I<br>\$ 1,801.50 M <sup>-</sup> <sub>vs Mar-2021</sub> | Other Activites<br>\$ 3,099.80 № <sub>vs Mar-2021</sub>                            |
|                         |                                                                         |                                   |                                                          |                               |                                              | Project Inc.<br>Click to re                                                    | eturn to Content Page                                                              |
|                         |                                                                         |                                   |                                                          |                               |                                              | 48.9%<br>Free Balance<br>0.0%                                                  | 37.3%<br>Free Balance<br>0.0%                                                      |
|                         |                                                                         |                                   |                                                          |                               |                                              |                                                                                |                                                                                    |
|                         | Self-financed Academ<br>\$ 404.62 M <sup>-</sup> <sub>vs Mar-2021</sub> |                                   | Clinics<br>\$ 5.40 M <sup>-</sup> <sub>vs Mar-2021</sub> | Hostels<br>\$ 22.72           | M-vs Mar-2021                                | Chaplain's Office<br>\$ 14.03 M <sup>-</sup> <sub>vs Mar-2021</sub>            | School of Continuing Education<br>\$602.84 M <sup>&amp; 5.58%</sup><br>vs Mar-2021 |
|                         |                                                                         |                                   | \$ 131.60 M<br>\$ 141.97 M                               | M 66'82 \$                    | A 17.71 M                                    |                                                                                | \$ 319.56 M                                                                        |

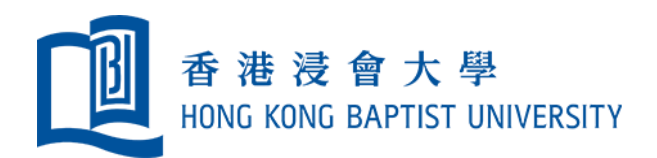

# Visualizations

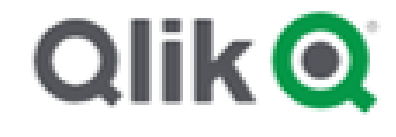

#### **Visualizations for Individual Charts**

|                                                         | e and Expenditure Analysis                                   | g;                   |                           |                    | Analyze<br>Sheet ~ | Narrate<br>Storytelling |                | Duplicate 1.1 Overview | of Free B 🗔 🔻 < >                   |
|---------------------------------------------------------|--------------------------------------------------------------|----------------------|---------------------------|--------------------|--------------------|-------------------------|----------------|------------------------|-------------------------------------|
| (g E) (g (                                              | Staff Cost Com                                               | Temp Budget          | Clinic Commitm<br>Exclude | Faculties / VP O O |                    |                         |                |                        | Selections                          |
|                                                         |                                                              |                      |                           |                    |                    |                         |                |                        |                                     |
|                                                         |                                                              |                      |                           |                    |                    |                         |                |                        |                                     |
|                                                         |                                                              |                      |                           |                    |                    |                         |                |                        |                                     |
|                                                         |                                                              |                      |                           |                    |                    |                         |                |                        |                                     |
|                                                         | Oppartmental B<br>\$ 116,15 N                                | udget                | U-wide Budget             | ltems              | Research or R      | 🖌 🖁 🖌 🖌                 | l screen       |                        | tivites<br>8.34 M <sub>eneros</sub> |
|                                                         |                                                              | Click this id        | con to open               | the function       | menu               | <b></b> Exp            | loration menu  |                        |                                     |
|                                                         |                                                              |                      |                           | × ( ۳              | )(…)               | III Vie                 | w data         |                        | SASS<br>Container                   |
| Other Self-finance                                      | d Activities (include yea                                    | ar-to-date "YTD" per | formance)                 |                    |                    | < Sha                   | are            | •                      |                                     |
| Free Balance                                            | Self-financed A<br>\$ 275.15 M <sup>-</sup> <sub>VP Mi</sub> | cademic Prog         | rammes                    |                    |                    | 🖸 Tak                   | e snapshot     |                        | Inuing Education                    |
| YTD Income<br>YTD Expense<br>YTD Surplus /<br>(Deficit) | \$ 485.06 M                                                  |                      |                           |                    |                    | 🖻 Sna                   | apshot library |                        |                                     |
| (2000)                                                  |                                                              | WST22\$              |                           |                    |                    | 📥 Dor                   | wnload as      | •                      |                                     |
|                                                         |                                                              |                      |                           |                    |                    |                         |                |                        |                                     |

Place your mouse cursor over the chart area to explore the function menu icon

#### **Visualizations for Individual Charts – Full Screen View**

| 🔳 🔹 💿 Income                                            | and Expenditure Analysis                                           |                          |                                                    | Analyze<br>Sheet ~   | Narrate<br>Storytelling                            |                                                                    | Duplicate 1.1 Overview of Free B 🗔 🔻 < >                |
|---------------------------------------------------------|--------------------------------------------------------------------|--------------------------|----------------------------------------------------|----------------------|----------------------------------------------------|--------------------------------------------------------------------|---------------------------------------------------------|
| (g 5) (g 6)                                             | Staff Cost Com T                                                   | emp Budget Clinic        | c Commitm Faculties / VI<br>de 12 of 16            | 0 🕲                  | -                                                  |                                                                    | Selections                                              |
|                                                         |                                                                    |                          |                                                    |                      |                                                    |                                                                    | П нкви                                                  |
| Financial Year / Peri                                   | od                                                                 | Grouping for Facult      | ties / Admin. Offices                              |                      | Selection                                          | for Staff Cost Commitment                                          |                                                         |
| Financial Year                                          | Month                                                              | Faculties / Admin. Offic | ces Faculties / VP Offices                         | Departments / Units  | Staff Cost                                         | Commitment : In                                                    |                                                         |
| Recurrent Fund                                          |                                                                    |                          |                                                    | Other Funds          |                                                    |                                                                    |                                                         |
| Free Balance                                            | Departmental Budg<br>\$ 116.15 M <sup>-</sup> <sub>vs Marv2</sub>  | get U-w<br>821 \$ 2      | ide Budget Items<br>65.07 M <sub>vs Mar-2821</sub> | Research<br>\$ 381.1 | or Related Projects<br>7 M <sub>vs Marc2021</sub>  | Capital Projects and AA&I<br>\$ 1,801.50 M <sub>vs Mar2821</sub>   | Other Activites<br>\$ 1,833.34 M <sub>ve Marr2021</sub> |
|                                                         |                                                                    |                          |                                                    |                      |                                                    |                                                                    |                                                         |
| Free Balance<br>Expenditure                             | 12.5%<br>Free Balance                                              | 188.85                   |                                                    | Click this icon to   | display the Ch                                     | nart on Full Screen                                                | 34.9%<br>Free Balance                                   |
| Other Self-financed                                     | Activities (include year-to                                        | o-date YTD perio         |                                                    |                      |                                                    |                                                                    |                                                         |
| Free Balance                                            | Self-financed Aca<br>\$ 275.15 M <sup>-</sup> <sub>vs Mar-20</sub> | demic Pr Jgramm          | s 5.40 M <sub>va Ma</sub>                          | -2821 \$ 2           | tels<br>2.72 M <sup>-</sup> <sub>vs Mat-2821</sub> | Chaplain's Office<br>\$ 0.00 M <sup>-</sup> <sub>va Mar-2021</sub> | \$ 602.84 M <sup>▲ 5.58%</sup>                          |
| YTD Income<br>YTD Expense<br>YTD Surplus /<br>(Deficit) | \$ 465,66 M                                                        | W 5127 \$                | W (00'EET \$                                       |                      | 1 3 2 (04 W)                                       | The selections generated no data for this chart.                   | 5.318.07 M                                              |

#### **Visualizations for Individual Charts – Full Screen View**

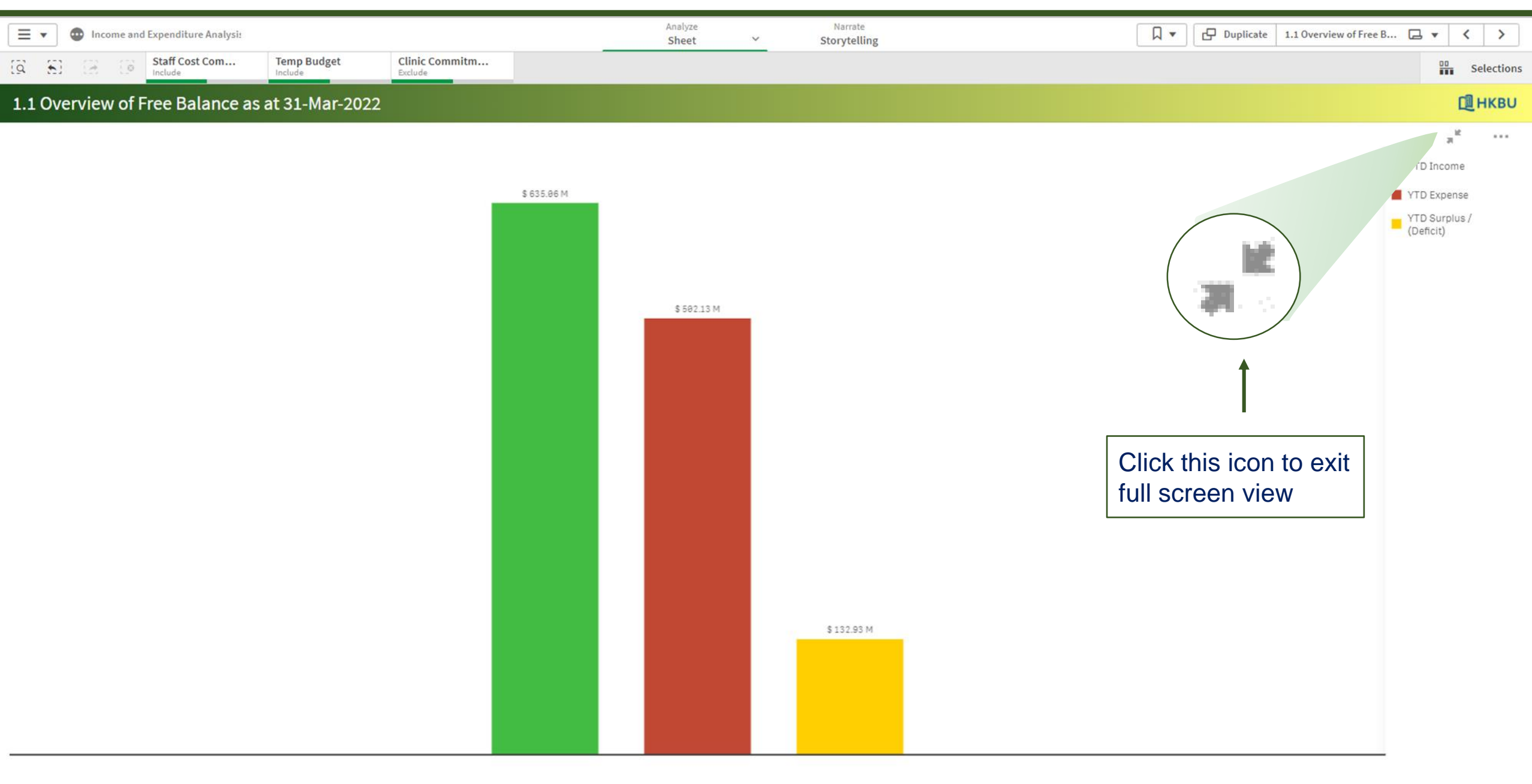

#### **Visualizations for Individual Charts – Exploration Menu**

| 🔳 🔹 💿 Income                                            | and Expenditure Analysis                                  |                                           |                                                                                                    | Analyze<br>Sheet Y           | Narrate<br>Storytelling |                          |                                                 | Duplicate 1.1 Overview of Free B                                     | < >        |
|---------------------------------------------------------|-----------------------------------------------------------|-------------------------------------------|----------------------------------------------------------------------------------------------------|------------------------------|-------------------------|--------------------------|-------------------------------------------------|----------------------------------------------------------------------|------------|
| 13 KI 12 1                                              | Staff Cost Com Temp Budget                                | Clinic Commitm<br>Exclude                 | Faculties / VP O 🛞                                                                                                    |                              |                         |                          |                                                 | 00                                                                   | Selections |
|                                                         |                                                           |                                           |                                                                                                    |                              |                         |                          |                                                 | 0                                                                    | 1 нкви     |
| Financial Year / Peri                                   | od Grouping fo                                            | or Faculties / Admin. Of                  |                                                                                                    |                              | Selection for S         | itaff Cost Commitme      | ent                                             |                                                                      |            |
| Financial Year                                          | Month Faculties / Ad                                      | Imin. Offices Facult                      | ies / VP Offices                                                                                                    | Departments / Units          | Staff Cost Comm         | itment : In              |                                                 |                                                                      |            |
| Recurrent Fund                                          |                                                           |                                           |                                                                                                    | Other Funds                  |                         |                          |                                                 |                                                                      |            |
| Free Balance                                            | Departmental Budget<br>\$ 116.15 M <sub>va Mar-2021</sub> | U-wide Budget<br>\$ 265.07 M <sub>c</sub> | Items                                                                                                    | Research or R<br>\$ 381.17 M | elated Projects         | Capital Pro<br>\$ 1,801. | jects and AA&I<br>50 M <sup>-</sup> vs Mar-2021 | Other Activites<br>\$ 1,833.34 M <sup>-</sup> <sub>vs Mar-2021</sub> |            |
| Free Balance<br>Expenditure                             | 12.5%<br>Free Balance<br>8.85                             |                                           | Full so <b>†↓†</b> Exploit <b>111 111 111 111 111 111 111 111 111 111 111 111 111 111 111 111 111 111 111 111 111 111 111 111 111 111 111 111 111 111 111 111 111 111 111 111 111 111 111 111 111 111 111 111 111</b> | ration menu                  |                         |                          | 48.9%<br>Free Balance                           | 34.9%<br>Free Balance                                                |            |
| Other Self-financed                                     | l Activities (include year-to-date "YTD" pe               | ince)                                     | share                                                                                                    |                              |                         |                          |                                                 |                                                                      |            |
| Eres Palanes                                            | Self-financed Academic Pr                                 | ammes Clini                               |                                                                                                    |                              |                         | P                        |                                                 | School of Continuing Educatio                                        |            |
| Free Dalaitce                                           |                                                           | <b>9</b> 0.                               | Take s                                                                                                    | mapshot                      |                         |                          |                                                 | φ 002.04 (M <sub>vs Mar-2021</sub>                                   |            |
| YTD Income<br>YTD Expense<br>YTD Surplus /<br>(Deficit) | \$ 485.68 M                                               |                                           | 🔲 Snaps                                                                                                    | hot library                  |                         |                          |                                                 |                                                                      |            |
|                                                         | * 7715 N                                                  |                                           | 📥 Down                                                                                                    | load as                      |                         | Þ                        |                                                 |                                                                      |            |

#### **Visualizations for Individual Charts – Exploration Menu**

|                                                                                                    |                           |             | Analyze<br>Sheet Y | Narrate<br>Storytelling | Duplicate 1    | .1 Overview of Free B 📮 🔻 👗 |
|----------------------------------------------------------------------------------------------------|---------------------------|-------------|--------------------|-------------------------|----------------|-----------------------------|
| Image: Second second second | Clinic Commitm<br>Exclude |             |                    |                         |                | Selections                  |
| 1.1 Overview of Free Balance as at 31-Mar-202                                                                                                    | 2                         |             |                    |                         |                | <b>Ш</b> нкви               |
|                                                                                                    |                           |             |                    |                         | я <sup>к</sup> | <b>9</b> Data               |
|                                                                                                    | ¢ 635.06 M                |             |                    |                         | YTD Income     | Dimensions<br>Measures      |
|                                                                                                    | 000.00                    |             |                    |                         | YTD Surplus /  | YTD Income                  |
|                                                                                                    |                           |             |                    |                         | (Deficit)      | YTD Expense                 |
|                                                                                                    |                           |             |                    |                         |                | YTD Surplus / (Deficit)     |
|                                                                                                    |                           | \$ 502.13 M |                    |                         |                |                             |
|                                                                                                    |                           |             |                    |                         |                |                             |
|                                                                                                    |                           |             |                    | <b>†</b>                |                |                             |
|                                                                                                    |                           |             |                    | I                       |                |                             |
|                                                                                                    |                           |             |                    | Click this icon to exit | ]              |                             |
|                                                                                                    |                           |             |                    | exploration view        |                |                             |
|                                                                                                    |                           |             |                    |                         |                |                             |
|                                                                                                    |                           |             |                    |                         |                |                             |
|                                                                                                    |                           |             |                    |                         |                |                             |
|                                                                                                    |                           |             |                    |                         |                |                             |
|                                                                                                    |                           |             | \$ 132.93 M        |                         |                |                             |
|                                                                                                    |                           |             |                    |                         |                | ↓= Sorting                  |
|                                                                                                    |                           |             |                    |                         |                | Colors and legend           |
|                                                                                                    |                           |             |                    |                         |                | Discard                     |
|                                                                                                    |                           |             |                    |                         |                | Discaru                     |

#### **View Data Details in the Chart**

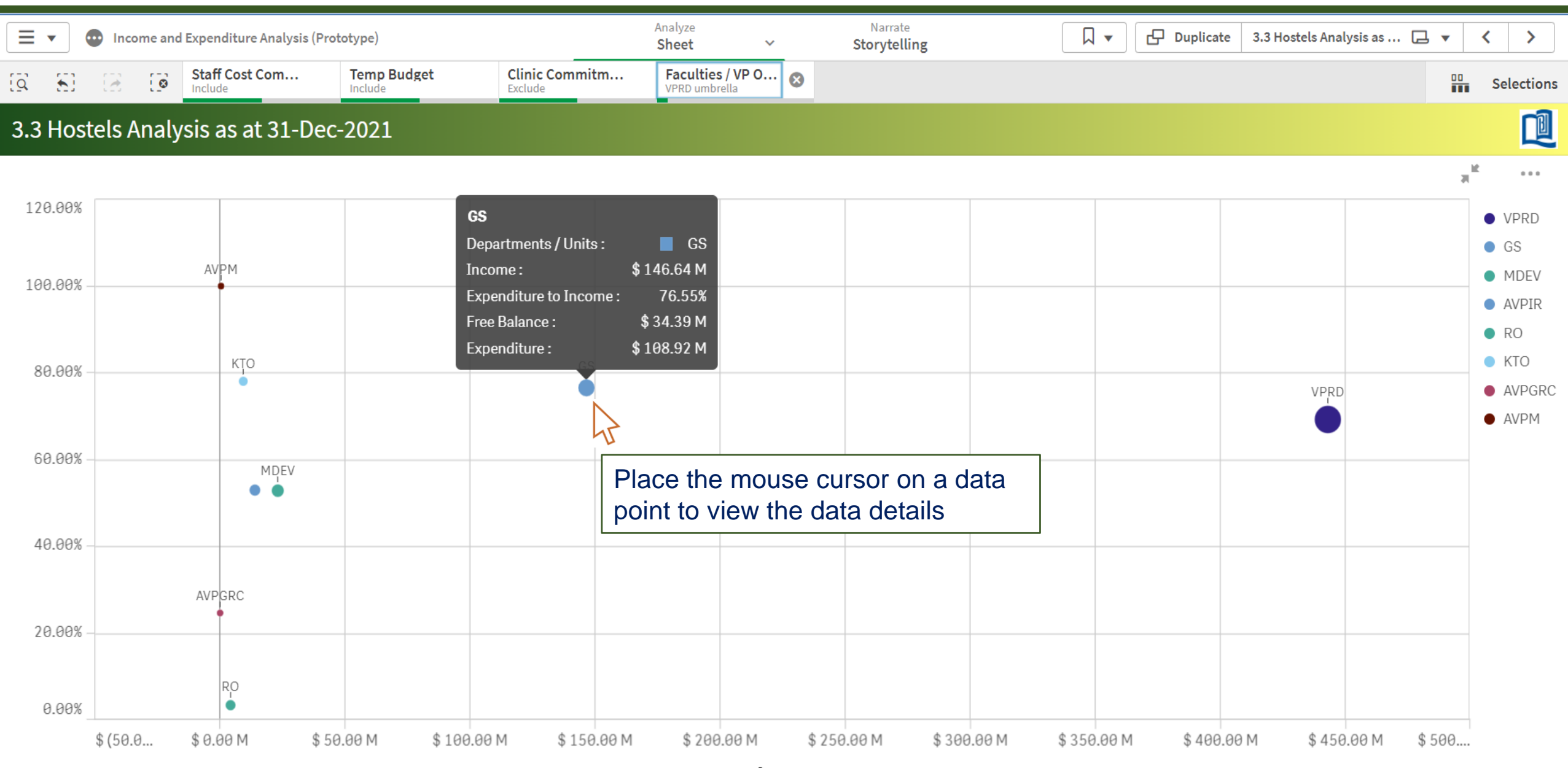

Bubble Sizes = Free Balance; Y-axis = Expenditure+Commitment to Income

#### **View Data Details in the Chart**

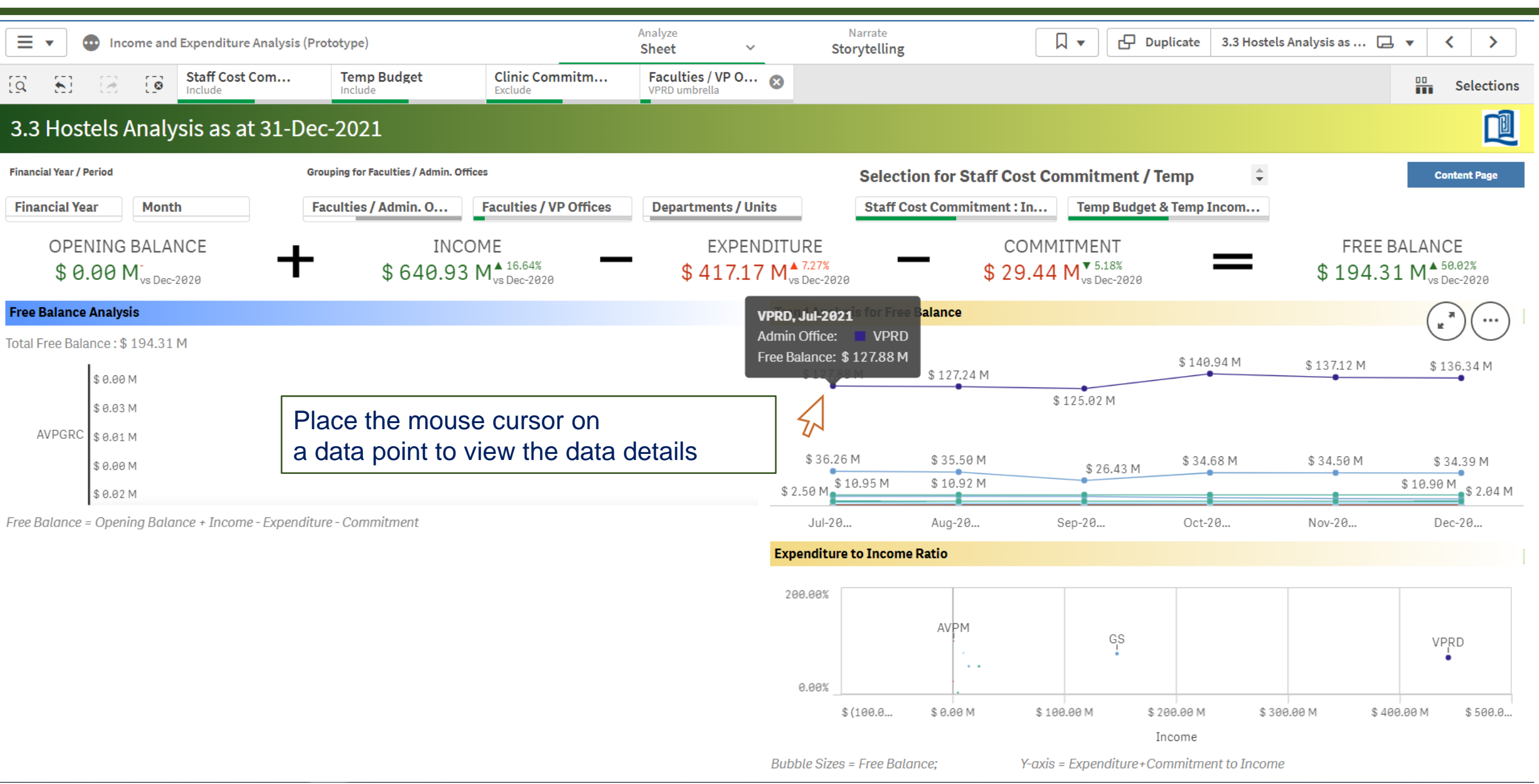

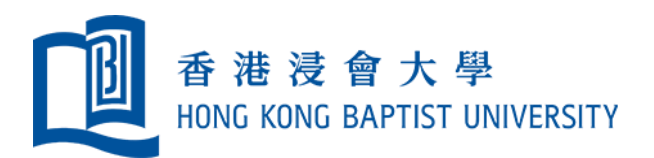

# **Download Chart Image / Data**

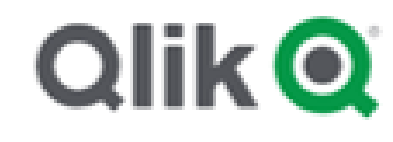

#### **Download Current View**

|                                   | 💿 Na        | ame o | f Current Page            |              |                            | Analyze<br>Sheet | ~                               | Narrate<br>Storytelling                                                            |                    | Duplicate              | User Guide and Conte                     |                      |    |
|-----------------------------------|-------------|-------|---------------------------|--------------|----------------------------|------------------|---------------------------------|------------------------------------------------------------------------------------|--------------------|------------------------|------------------------------------------|----------------------|----|
| 92.<br>2.                         |             |       | Staff Cost Com<br>Include | Temp Budget  | Clinic Commitm.<br>Exclude |                  |                                 |                                                                                    |                    |                        |                                          | Selectio             | ns |
|                                   |             |       |                           |              |                            |                  |                                 |                                                                                    |                    |                        |                                          | 🛄 нкв                | J  |
|                                   |             | _     |                           |              |                            |                  |                                 |                                                                                    |                    |                        |                                          |                      |    |
| Introduction                      |             |       | •                         |              |                            |                  |                                 |                                                                                    |                    |                        |                                          |                      |    |
| Qlik Sense is a built using finar |             |       |                           |              |                            |                  | ds. A series o<br>ent, administ | of Qlik Sense dashboards has been developed<br>rative offices, and academic units. | d to visualise the | complete financial sta | atus at the University from different fu | nds. The dashboards, |    |
| In the user guid                  |             | ñ     | App over                  | view         |                            |                  | en developed                    | I to explain the terms used in the dashboards                                      |                    |                        |                                          |                      |    |
|                                   | s (<br>s )  |       |                           |              |                            |                  |                                 |                                                                                    |                    |                        |                                          |                      |    |
|                                   | fe 🔍        |       | Open hub                  |              |                            |                  |                                 |                                                                                    |                    |                        |                                          |                      |    |
|                                   | pe<br>e B   | L     | Downloor                  | d aboat as l |                            |                  | Section                         |                                                                                    |                    |                        |                                          | ]                    |    |
|                                   | of <b>4</b> | ~     | Downtoad                  | u sneet as   | PDF                        |                  |                                 | Select to downlo                                                                   | ad the             | current v              | iew in PDF                               |                      |    |
|                                   |             |       |                           |              |                            |                  | 3.2 Ci                          |                                                                                    |                    |                        |                                          |                      |    |
|                                   |             |       |                           |              |                            |                  |                                 |                                                                                    |                    |                        |                                          |                      |    |
|                                   |             |       |                           |              |                            |                  |                                 |                                                                                    |                    |                        |                                          |                      |    |
|                                   |             |       |                           |              |                            |                  |                                 |                                                                                    |                    |                        |                                          |                      |    |
|                                   |             |       |                           |              |                            |                  |                                 |                                                                                    |                    |                        |                                          |                      |    |

#### **Visualizations for Individual Charts – View Data**

| 😑 👻 💩 Income and Expendi                                                                 | ture Analysis_UAT                                                              | Analyze Harrate<br>Sheet Storytelling                      | 🗍 💌 🗗 Ouplicate 1.1 Overview of Free B 🕞                        | 1 |
|------------------------------------------------------------------------------------------|--------------------------------------------------------------------------------|------------------------------------------------------------|-----------------------------------------------------------------|---|
|                                                                                          |                                                                                |                                                            |                                                                 |   |
|                                                                                          |                                                                                |                                                            |                                                                 |   |
|                                                                                          |                                                                                |                                                            |                                                                 |   |
|                                                                                          |                                                                                |                                                            |                                                                 |   |
|                                                                                          |                                                                                | Other Funds                                                |                                                                 |   |
|                                                                                          |                                                                                | Research or Related f 🖻 🖻                                  | Full screen                                                     |   |
|                                                                                          |                                                                                | \$ 1,013.09 Minister<br>Project Theome / Budget: \$ 2,2653 | Exploration menu 48                                             |   |
|                                                                                          |                                                                                | ()                                                         | View data                                                       |   |
| Other Self-financed                                                                      | Activities (include year-to-date "YTD" per                                     | formance)                                                  | Share                                                           |   |
| Free Balance                                                                             | Self-financed Academic Prog<br>\$ 404.62 M <sup>-</sup> <sub>vs Mar-2021</sub> | Clinics                                                    | Select "View Data"<br>to change the selected Chart to Data View | 4 |
| <ul> <li>YTD Income</li> <li>YTD Expense</li> <li>YTD Surplus /<br/>(Deficit)</li> </ul> | \$635.86 M<br>\$582.13 M<br>\$132.93 M                                         |                                                            | Snapshot library Download as                                    |   |

#### **Visualizations for Individual Charts – View Data**

|                                                                                          | After "View<br>the select   | w Data" is<br>ed Chart i            | selected<br>s changed to Da               | ata View | runds<br>tarch or Related<br>013.09 M <sub>mm</sub> |           |                     |             |              |
|------------------------------------------------------------------------------------------|-----------------------------|-------------------------------------|-------------------------------------------|----------|-----------------------------------------------------|-----------|---------------------|-------------|--------------|
| Other Self-finance                                                                       | 12.4%<br>ed Activities (inc | lude year-to                        | -date "YTD" perform                       | nance)   | Click to                                            | change th | e selected Data V   | iew back to | Chart View   |
| Free Balance                                                                             | Self-finan<br>\$ 404.62     | ced Acac<br>M <sub>vs Mar-202</sub> | lemic Program                             | nmes     | $\bigcirc$                                          | ↓<br>View | Hoste<br>v chart    | els         |              |
| <ul> <li>YTD Income</li> <li>YTD Expense</li> <li>YTD Surplus /<br/>(Deficit)</li> </ul> | YTD Income<br>\$ 635.06 M   | YTD<br>Expense<br>\$ 502.13<br>M    | YTD Surplus /<br>(Deficit)<br>\$ 132.93 M |          |                                                     | Data      | 3                   | -           |              |
|                                                                                          |                             |                                     |                                           |          | Click to                                            | download  | data of the selecte | ed chart in | Excel format |

#### Image/Data Download for Individual Charts

| 🗏 🔹 🔕 Income a                                       | nd Expenditure Analysis_UAT |                      |                | Analyze<br>Sheet | Storyte                                 | 31    | Full coroon                      |         |     | $\Box \star \langle \rangle$ |
|------------------------------------------------------|-----------------------------|----------------------|----------------|------------------|-----------------------------------------|-------|----------------------------------|---------|-----|------------------------------|
|                                                      |                             |                      |                |                  |                                         | 12    | Full screen                      |         |     | oo Selections                |
|                                                      |                             |                      |                |                  |                                         | 616   | Evaloration monu                 |         |     | <b>Ц</b> НКВU                |
|                                                      |                             |                      |                |                  |                                         | 191   | Exploration menu                 |         |     | Content Page                 |
|                                                      |                             |                      |                |                  | 5                                       |       | View data                        |         |     |                              |
|                                                      |                             |                      |                |                  | h or Related P<br>3.09 M <sub>mme</sub> | <     | Share                            |         | Þ   | 1.<br>                       |
|                                                      |                             |                      |                |                  | me / Büdget : \$ 2,266.4                | 0     | Take snapshot                    |         |     | 5 8,328,88 M                 |
| Expenditure                                          | 12.45                       |                      | 32.1%          |                  |                                         |       | Snapshot library                 |         |     | 38                           |
| Other Self-fina                                      | Solf fina                   | nclude year-to-dato  | e YID performa | ince)            | ( … )                                   | Ŧ     | Download as                      |         | ►   | 1                            |
| Free Balan                                           | ce \$404.€                  | $52 M_{vs Mar-2021}$ |                | )                |                                         |       |                                  | Mar-202 | 1   | Back                         |
| _                                                    |                             | 35.86 M              |                |                  | Select to                               | o dow | nload chart in png / jpeg format | ] →     | Ima | ige                          |
| YTD Income<br>YTD Expens<br>YTD Surplus<br>(Deficit) | e<br>se<br>s/               | \$ 682.13 M<br>3 M   |                |                  | Select to                               | o dow | nload chart in PDF format        | ] →     | PDF | F                            |
|                                                      |                             | \$ 132.9             |                |                  | Select to                               | o dow | nload chart data in Excel format | ]→      | Dat | <u>a</u>                     |

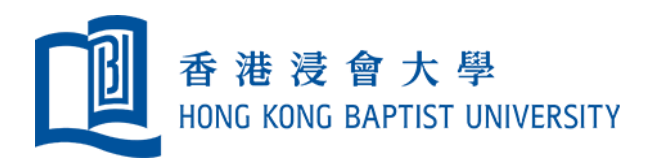

# **Selection of Criteria for Data Display**

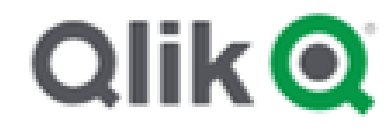

#### Selection of Criteria for Data Display on Sheet View

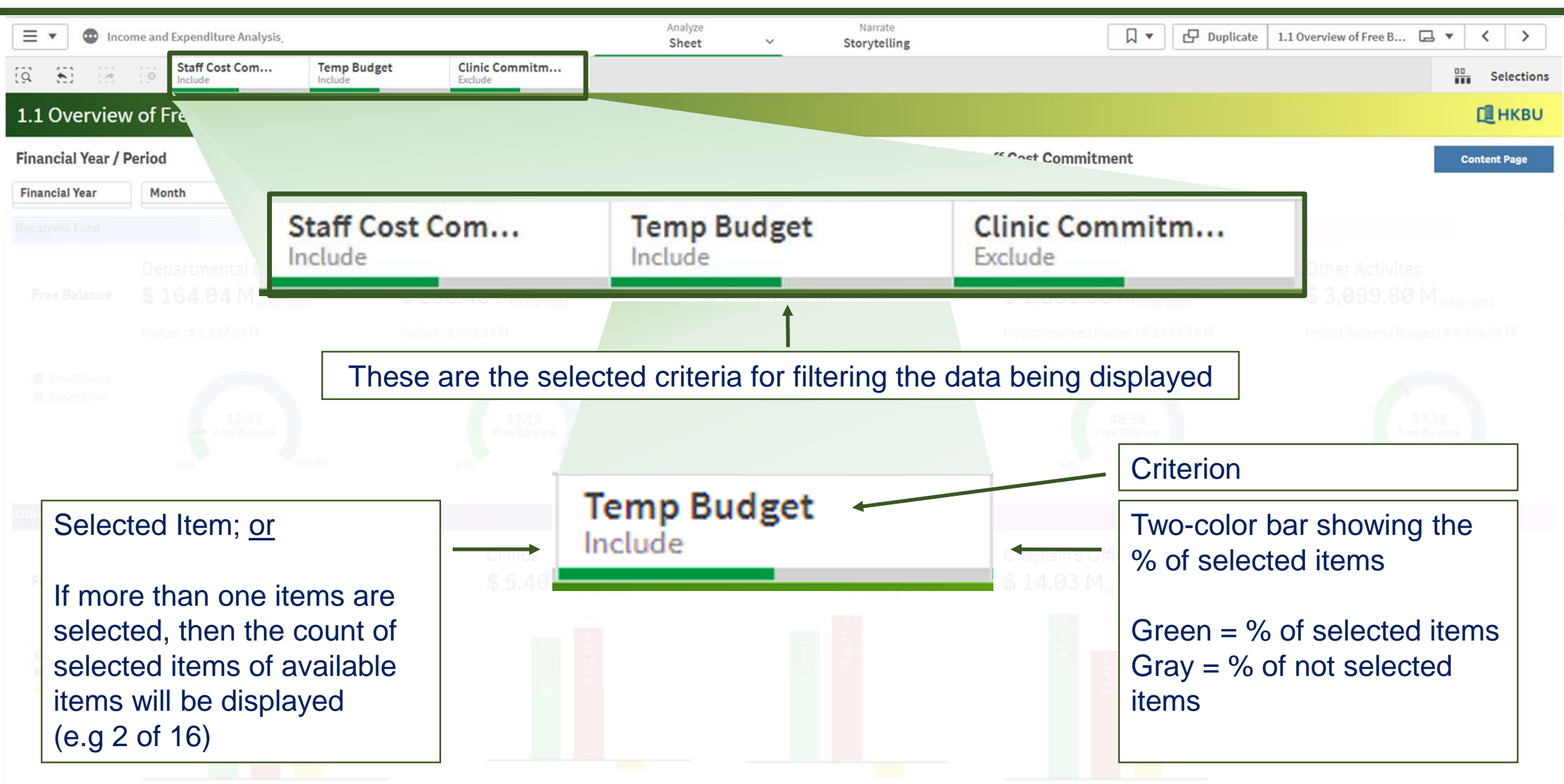

#### Selection of Criteria for Data Display on Sheet View

|             | Income and Expenditure Analysis         | Analyze<br>Sheet ~                   | Narrate<br>Storytelling | □                   | licate 1.1 Overview of Free B 🗔 🔻 < > |
|-------------|-----------------------------------------|--------------------------------------|-------------------------|---------------------|---------------------------------------|
| (a 8)       | Staff Cost Com Temp Budget C            | Clinic Commitm Departments / 👧       |                         |                     | Selections                            |
| 1.1 Ove     | rview of Free Balance as at 31-Mar-2022 | Available Criteria are disp          | layed below the S       | heet Title          | 🛄 НКВО                                |
| Financia    | Year / Period                           | Grouping for Faculties / Admin. Offi | ces                     |                     | Content Page                          |
| Finan       | cial Year Month                         | Faculties / Admin. O                 | Faculties / VP Office   | ces Department      | s / Units                             |
| Free Ba     | Departmental Budget U-wide B            | Budget Items Research or             | Related Projects        | [@                  | X 3.80 M <sub>ine Mainteent</sub>     |
|             | Click to open the dropdown list         | t for selection                      | 8 M                     | <u> </u>            |                                       |
| III. Free B | Click to select/deselect item(s)        | in the dropdown list                 |                         | Q Search in listbox |                                       |
| E E E E E   |                                         |                                      |                         | ACLW                | ✓ 37.3%<br>Pree Balance               |
|             | Then click <b>r</b> to confirm the s    | selection; <u>or</u>                 | 1.94                    | AF                  | 🗸 🗸 🗸 tao in                          |
| Other Self- | click 🔀 to cancel the selectio          | n                                    |                         | AR                  |                                       |
|             |                                         |                                      |                         | ARTD                |                                       |
| Free Ba     | Green ✓ = selected                      | and included in calculation          | 21                      | BIOL                |                                       |
|             | Gray = not selec                        | cted and excluded in calculati       | on                      | BUSD                |                                       |
| Ceno        |                                         |                                      |                         | CHEM                |                                       |
|             | Data displayed will be refreshe         | ed instantly for the selection       |                         | СНІ                 |                                       |

#### **Selection of Criteria for Data Display on Sheet View**

|                  | Income and Expenditure Analysis                                            | Anal<br>She                                       | vze Narrate<br>et <u>Storytelling</u>                         | □                                  | 1.1 Overview of Free B 🗔 🔻 < >                          |  |  |  |  |
|------------------|----------------------------------------------------------------------------|---------------------------------------------------|---------------------------------------------------------------|------------------------------------|---------------------------------------------------------|--|--|--|--|
| <u>a 8</u> 2     | Staff Cost Com Temp Budget                                                 | Clinic Commitm Departments /<br>Exclude 20 of 200 |                                                               |                                    | Selections                                              |  |  |  |  |
| 1.1 (            | lance as at 31-Mar-202                                                     | 2                                                 |                                                               |                                    | <b>Ш</b> нкви                                           |  |  |  |  |
| Financ           | Fac                                                                        | culties / Admin. Offices                          | Selection                                                     | for Staff Cost Commitment          | Content Page                                            |  |  |  |  |
| Financia         |                                                                            | VP Offices Dep                                    | artments / Units Staff Cost C                                 | Commitmen                          |                                                         |  |  |  |  |
| Recurrent        | 573 573                                                                    | 5.72                                              | Other Funds                                                   |                                    |                                                         |  |  |  |  |
| Free Ba.         |                                                                            | User s<br>Click                                   | selected criteria will be<br>on $\otimes$ to delete the crite | displayed on the upper bar<br>eria | Other Activites<br>\$ 3,099.80 M <sub>ve Man 2821</sub> |  |  |  |  |
| Step b<br>Step f | Step back (Undo)       Cancel all Selection (Restore to Default Selection) |                                                   |                                                               |                                    |                                                         |  |  |  |  |
|                  |                                                                            |                                                   |                                                               |                                    |                                                         |  |  |  |  |
|                  |                                                                            |                                                   |                                                               |                                    |                                                         |  |  |  |  |
|                  |                                                                            |                                                   |                                                               |                                    |                                                         |  |  |  |  |

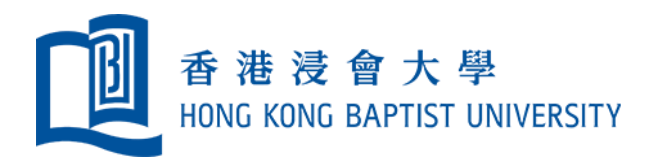

# **Bookmark a Sheet**

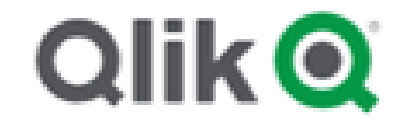

#### **Bookmark Button on the Top Toolbar**

| User ca                                      | an save a view fo                                                                                | r future retriev                     | al using the b                 | ookmark function                                    |                     |                         | uplicate 1.1 Overview of Free B 🗔 🔻 <                                                                         |  |  |  |
|----------------------------------------------|--------------------------------------------------------------------------------------------------|--------------------------------------|--------------------------------|-----------------------------------------------------|---------------------|-------------------------|----------------------------------------------------------------------------------------------------|--|--|--|
| (Q 8) (H                                     | Staff Cost Com<br>Include                                                                        | Temp Budget Clin                     | ude                            |                                                     |                     |                         | Selections                                                                                                    |  |  |  |
| 1 Overview of Free Balance as at 31-Mar-2022 |                                                                                                  |                                      |                                |                                                     |                     |                         |                                                                                                    |  |  |  |
| Financial Year / I                           | Period                                                                                           | Grouping for Faculties /             | / Admin. Offices Selection for |                                                     |                     | rt                      |                                                                                                    |  |  |  |
| Financial Year                               | Month                                                                                            | Faculties / Admin. Offices           | Faculties / VP Offices         | Departments / Units                                 | Staff (             |                         |                                                                                                    |  |  |  |
| Recurrent Fund                               |                                                                                                  |                                      |                                | Other Funds                                         | N `                 |                         |                                                                                                    |  |  |  |
| Free Balance                                 | Departmental Budget<br>\$ 164.04 M <sup>-</sup> <sub>vs Mar-2021</sub><br>Budget : \$ 1,327.93 M | U-wide B=<br>\$ 288.4<br>Budget:\$89 | Bookmarks                      | Bernick er Bernick                                  | Create              | new bookmark            | Other Activites<br>\$3,099.80 M <sup>+</sup> <sub>vs Mar-2021</sub><br>Project Income / Budget : \$8,320.88 M |  |  |  |
|                                              | 12.4%<br>Free Balance<br>8.8% 188.8% 8.6                                                         |                                      |                                | Select "Create new bookmar<br>save the current view |                     | nark" to                | 37.3%<br>Free Balance<br>168.6%                                                                               |  |  |  |
|                                              |                                                                                                  | D' performance)                      |                                | selection                                           | s/settings for futu | ure use                 |                                                                                                    |  |  |  |
| Free Balance                                 | Self-financed Academ<br>\$ 404.62 M <sup>+</sup> <sub>vs Mar-2021</sub>                          | ic Programmes                        |                                |                                                     |                     |                         | School of Continuing Education<br>\$ 602.84 M <sup>▲ 5.58%</sup> <sub>vs Mar-2021</sub>                       |  |  |  |
|                                              | \$ 635,88 M                                                                                      |                                      | M 79.161 \$                    | M 68.85.3                                           |                     | \$ 6.87<br>\$ \$ 5.36 M | \$ 310.56 M                                                                                                   |  |  |  |

#### **Create a New Bookmark**

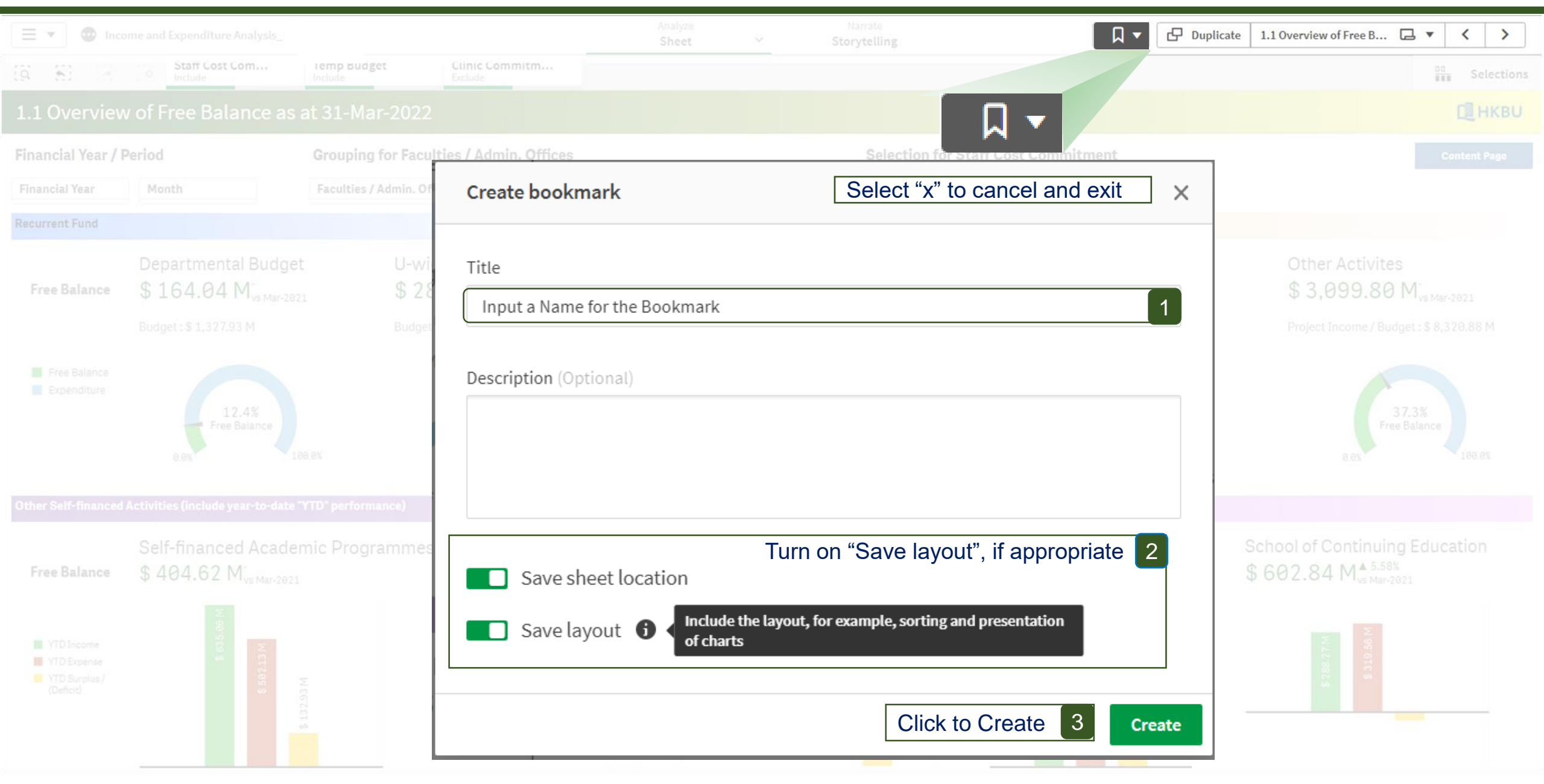

#### **Create a New Bookmark**

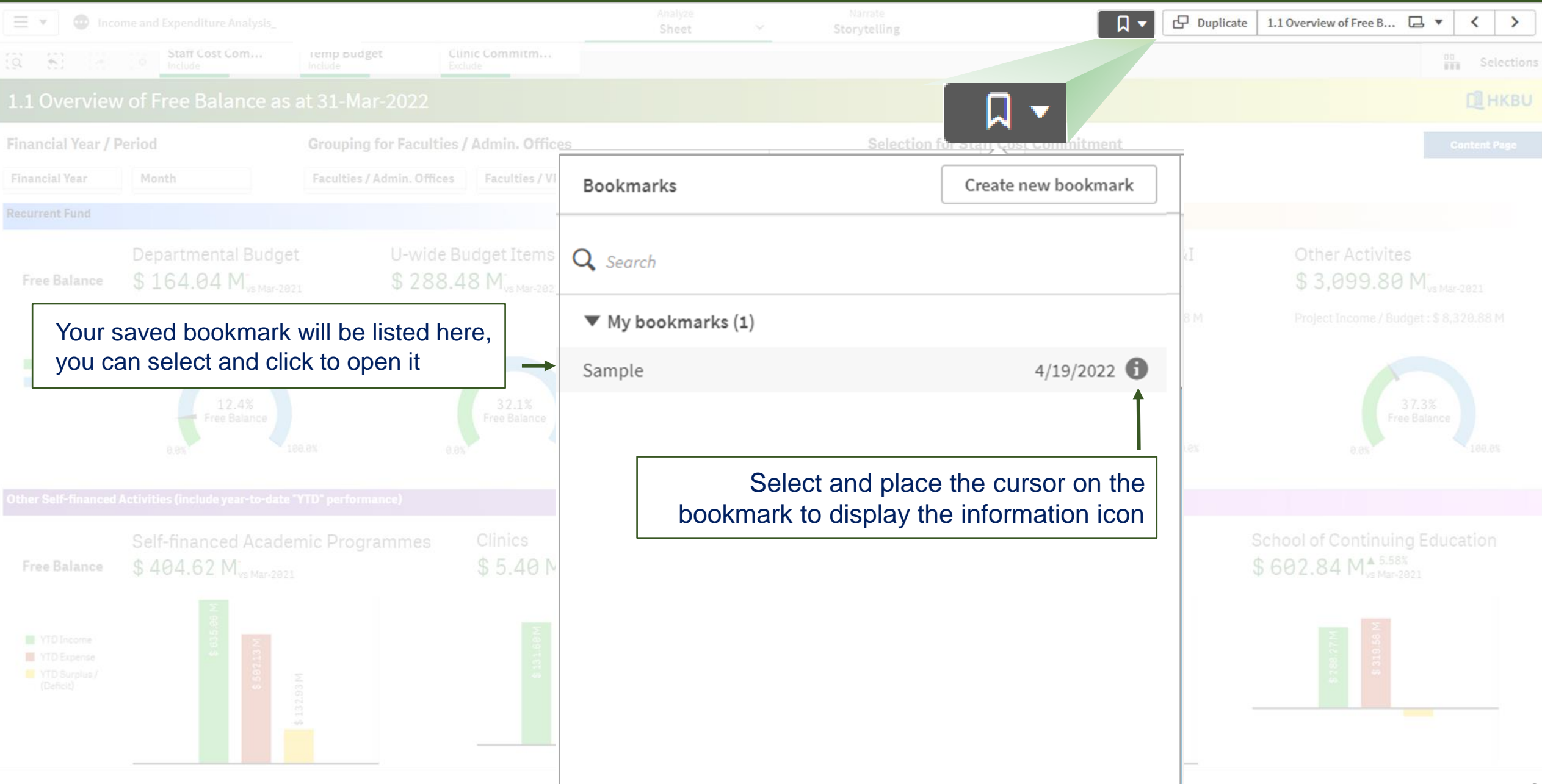

#### **Delete/Edit a Bookmark**

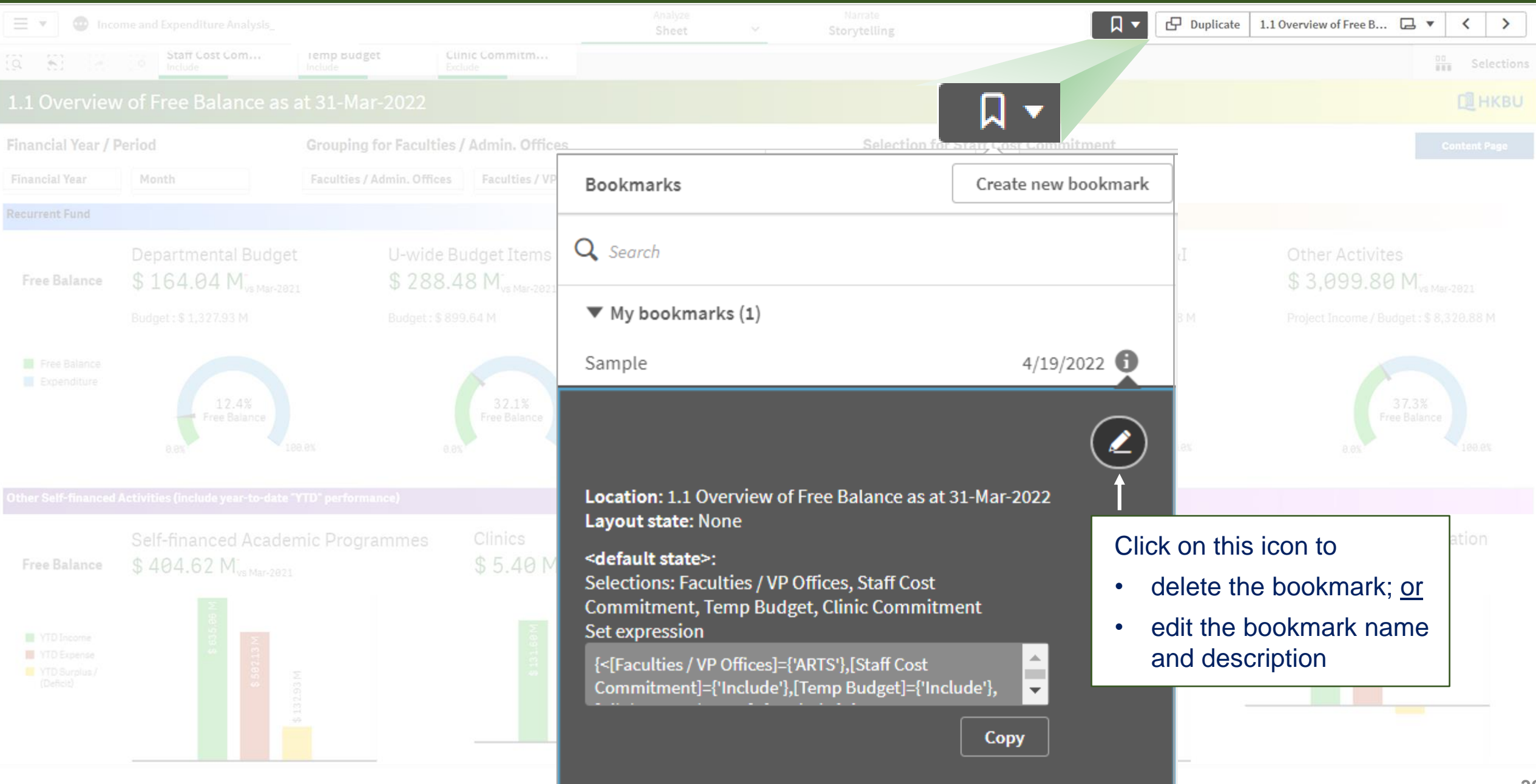

#### **Open a Bookmarked View**

| ≡ ▼                                         | Income and Expendit            | zure Analysis                                                                                                    | Analyze<br>Sheet | ~  | Narrate<br>Storytelling |  |           |  |  |  |
|---------------------------------------------|--------------------------------|----------------------------------------------------------------------------------------------------|------------------|----|-------------------------|--|-----------|--|--|--|
| INCOI<br>ANI<br>EXPENDI<br>HIGH-LI<br>ANALY |                                | Income and Expenditure Analysis_UAT<br>Data last loaded: Apr 19, 2022, 11:05 AM<br>Published: Apr 15, 2022, 9:31 AM<br>Published to: Financial Dashboard (FO - IE) |                  |    |                         |  |           |  |  |  |
| 🖵 s                                         | ☐ Sheets ☐ Bookmarks ♀ Stories |                                                                                                    |                  |    |                         |  |           |  |  |  |
|                                             |                                | ×                                                                                                    |                  |    |                         |  |           |  |  |  |
| <b>Q</b> s                                  | iearch                         | Select "Bookmarks" to viev<br>saved Bookmarks                                                                                                    | v/open you       | ur |                         |  |           |  |  |  |
| My bookmarks (1)                            |                                |                                                                                                    |                  |    |                         |  |           |  |  |  |
| Sam                                         | nple                           |                                                                                                    |                  |    |                         |  | 4/19/2022 |  |  |  |

Click the bookmark name to open it

# For enquiries

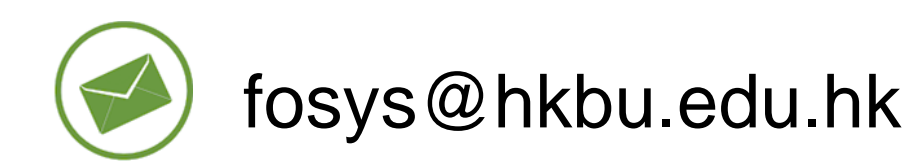

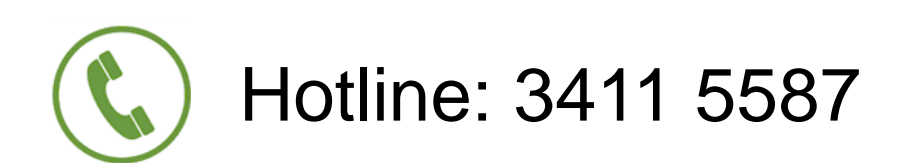

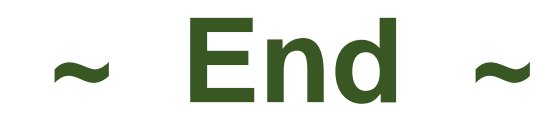

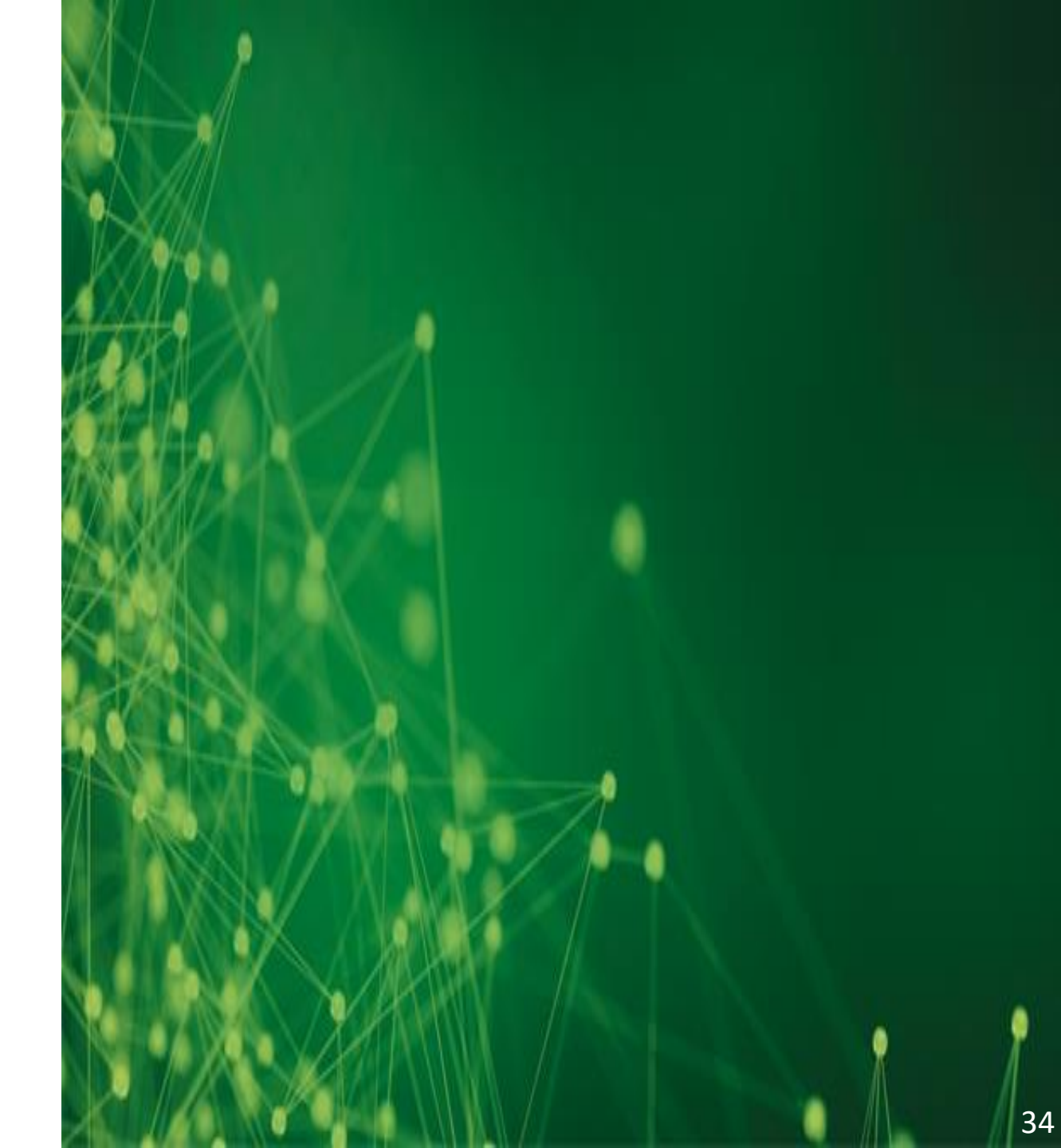